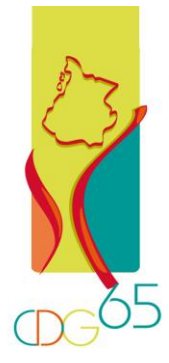

# PÔLE RECRUTEMENT - MOBILITÉ

# **UTILISER LA PLATEFORME DONNÉES-SOCIALES.FR**

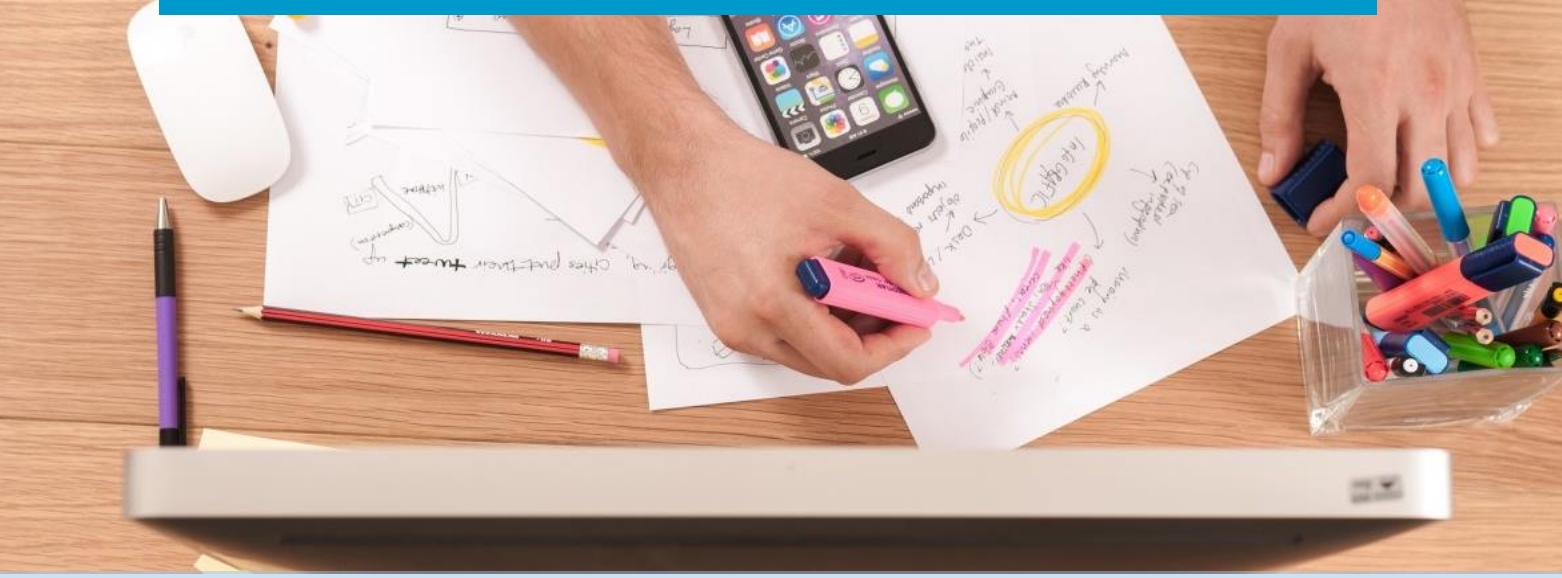

Ce guide est destiné aux agents en charge de la réalisation du Rapport Social Unique (RSU), plus communément appelé bilan social, qui souhaitent utiliser l'application Données Sociales.

Il va vous permettre d'accéder à l'application de saisie en ligne, de compléter et d'enregistrer vos données et de transmettre votre bilan social à votre Centre de gestion.

# CADRE RÉGLEMENTAIRE

La loi n° 2019-828 du 6 août 2019 de transformation de la fonction publique prévoit, dans son article 5, que **l'ensemble des administrations élabore un rapport social unique (RSU) chaque année**. Ce rapport devra rassembler les données sur la base desquelles les lignes directrices de gestion sont établies. Celles-ci servent, notamment, à déterminer la stratégie pluriannuelle de pilotage des ressources humaines dans chaque administration, collectivité territoriale et établissement public.

À cette fin, le décret n° 2020-1493 du 30 novembre 2020 fixe les conditions et modalités de mise en œuvre pour les trois versants de la fonction publique. Il précise le périmètre, la portée, le contenu et les règles de mise à disposition et de confidentialité de la base de données sociales.

# CAS N°3

Votre collectivité avait peu d'agents l'année passée, et ne possède pas la N4DS-DSN

# LES ÉTAPES

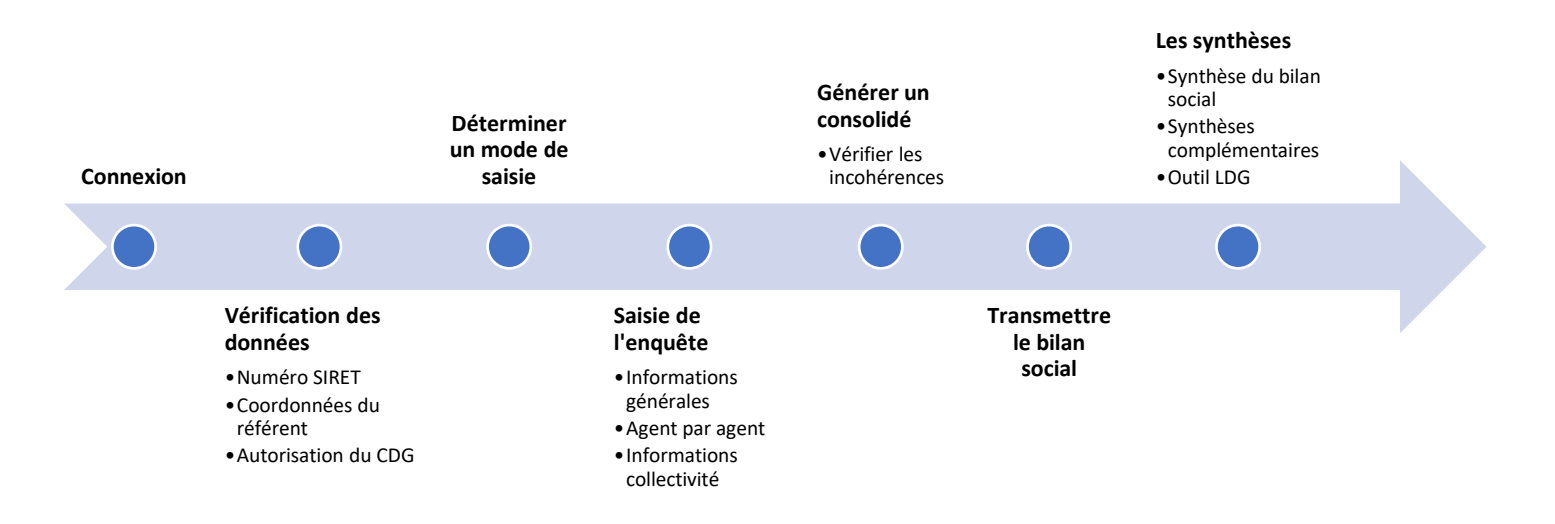

# SE CONNECTER À LA PLATEFORME

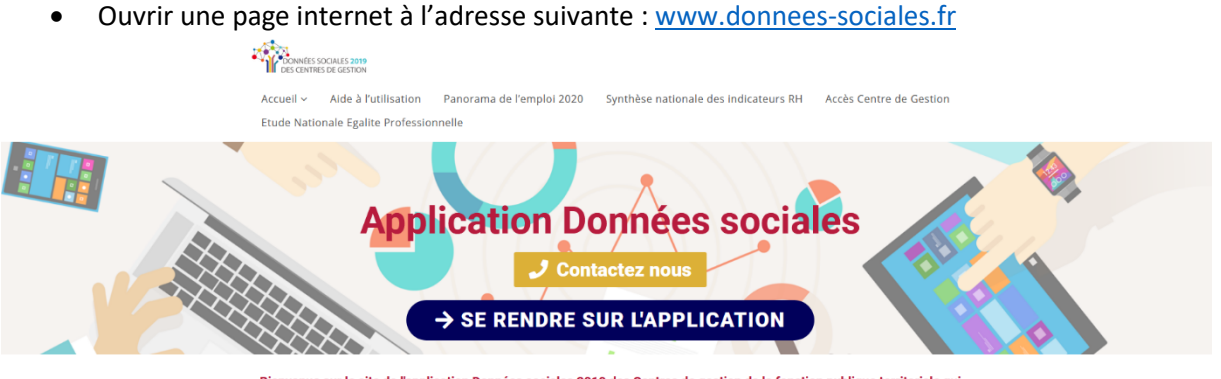

- Bienvenue sur le site de l'application Données sociales 2019 des Centres de gestion de la fonction publique territoriale qui vous accompagnent dans la réalisation de votre Bilan social 2019
- Cliquer sur le bouton bleu « se rendre sur l'application » afin d'arriver sur la page de connexion.

| DONNÉES SOCIALES 2019<br>DES CENTRES DE GESTION |  |
|-------------------------------------------------|--|
| Accéder à mon enquête                           |  |
| Mot de passe                                    |  |
| Connexion                                       |  |

- Votre identifiant est votre numéro SIRET.
- Le mot de passe vous a été donné par votre centre de gestion. Vous l'avez peut-être modifié à votre convenance au moment de votre dernière connexion.
- Cliquer sur le bouton vert « Connexion » afin d'arriver sur votre tableau de bord.

#### MOT DE PASSE PERDU ?

• Après trois tentatives de connexion, le compte se bloque.

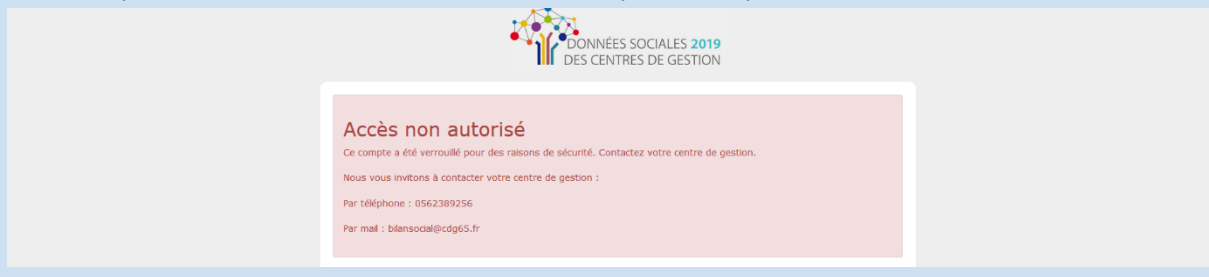

- Un nouveau mot de passe est généré automatiquement.
- Contacter votre centre de gestion pour qu'il vous soit communiqué.

#### MOT DE PASSE OUBLIE ?

 Effectuer volontairement trois tentatives infructueuses afin de générer un nouveau mot de passe.

# VÉRIFIER VOS INFORMATIONS

#### • Première connexion ?

Vous devez réinitialiser vos informations et déterminer un mot de passe qui vous est propre. Nous vous invitions à indiquer les coordonnées de la personne en charge de la saisie afin de faciliter la prise de contact si le CDG venait à avoir des questions.

| Réinitialisation informations                                                                                                    |
|----------------------------------------------------------------------------------------------------|
| om *                                                                                                    |
|                                                                                                    |
|                                                                                                    |
| énom *                                                                                                    |
|                                                                                                    |
| inction *                                                                                                    |
|                                                                                                    |
| 1/- h •                                                                                                    |
| sephone *                                                                                                    |
|                                                                                                    |
| nail *                                                                                                    |
|                                                                                                    |
| Votre mot de passe doit contenir :<br>• au minimum E caractères<br>• different types de caractères (Majuscules, minuscules, chiffres et<br>caractères spéciaux)<br>• Le nouveu unt de passe doit être différent de l'ancien mot de<br>passe |
| ot de passe *                                                                                                    |
|                                                                                                    |
| irification du mot de passe *                                                                                                    |
|                                                                                                    |
|                                                                                                    |
|                                                                                                    |

• Cliquer sur « Continuer ». La plateforme vous invite automatiquement à vérifier des informations complémentaires.

| Demière conno<br>à 11:45:11 | xion le 05 nov 2020                                | Bienvenue                                                                                                    |                                       |
|-----------------------------|----------------------------------------------------|----------------------------------------------------------------------------------------------------|---------------------------------------|
| O Déconnexis                | Accuell                                            | Pour voire première connexion, il est important de renseigner toutes les<br>informations relatives à votre collectivité. | OCIALES <b>2019</b><br>S DE GESTION   |
| 0                           | Mon compte<br>Mes informations<br>Mon mot de passe | Cliquez sur le fien "Continuer" afin d'accéder à vos informations et de los renseisner.                                  | . Vous pouvez commencer votre saisie. |
|                             | Analyses<br>Mes analyses                           | Continuer                                                                                                    |                                       |
| 0                           | Enquête<br>Mon enquête 2019                        |                                                                                                    |                                       |
| FAQ                         | Aide                                               |                                                                                                    |                                       |

Ce n'est pas la première connexion ?
 Il est tout de même conseillé de vérifier les informations.
 Cliquer sur « Mes informations » dans les rubriques de gauche.

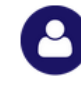

Mon compte Mes informations Mon mot de passe

• Quelles données vérifier ?

Identification

| SIRET *                     |                              | т       | vpe de collectiv | ité *          |
|-----------------------------|------------------------------|---------|------------------|----------------|
| xxx xxx xxx xxx xxxx        |                              |         | xxxxxx           |                |
| Nom de la collectivité (Ra  | ison sociale) *              |         |                  |                |
| xxxxxx                      |                              |         |                  |                |
| Code postal *               |                              | V       | ille*            |                |
| xxxxx                       |                              |         | XXXXXX           |                |
| Adrosso                     |                              |         |                  |                |
| Adresse                     |                              |         |                  |                |
| Nombre de logements ge      | érés pour les OPHLM et les   | 5       |                  |                |
| Votre collectivité est-elle | sur-classée ?                |         |                  | Non            |
| Population totale INSEE     |                              |         | Date de popul    | ation totale I |
|                             | 0                            |         |                  |                |
| Zone d'emploi de la colle   | ctivité                      |         |                  |                |
| XXXXXX                      |                              |         |                  |                |
| SIRET de rattachement       |                              |         |                  |                |
| xxx xxx xxx                 |                              |         |                  |                |
|                             |                              |         |                  |                |
| Contacts de l               | ma collectivité              |         |                  |                |
| Contacts                    |                              |         |                  |                |
| Nom                         | Prénom                       | Télép   | hone fixe        | Fonction       |
| XXXXXX                      | XXXXXX                       | XX.     | xx.xx.xx.xx      |                |
| Mon centre o                | le gestion                   |         |                  |                |
| Centre de Gestion *         |                              |         |                  |                |
| CDG des Hautes Pyr          | énées (65)                   |         |                  |                |
| Contacts                    |                              |         |                  |                |
| Nom                         | Prénom                       | Télépi  | hone fixe        | Téléphor       |
| CALESTROUPAT                | Cindy                        | 056     | 52389256         | 05623          |
| Affiliation de votre col    | lectivité au CDG en 2020     |         |                  | Non            |
| Rattachement au com         | ité technique (CT) du CDC    | 5 en 20 | 20               | Non            |
| Votre collectivité fait-e   | elle partie de l'échantillon | DGCL    | 2020 ?           | Oui            |
| Autoriser le CDG à acc      | éder au bilan social ?       |         |                  | Oui            |
| Autoriser le CDG à acc      | éder aux données module      | e GPEE  | C?               | Oui            |
|                             |                              |         |                  |                |
| Modifier                    |                              |         |                  |                |

Votre numéro SIRET n'est pas modifiable. Si vous constatez une erreur, signalez-la au CDG.

La modification du nom ou de l'adresse sera soumise à l'approbation du CDG. Le nom doit correspondre au numéro SIRET.

Indiquer les coordonnées de la personne en charge de la saisie du bilan social.

Cocher les deux dernières cases afin de faciliter la prise de contact avec le CDG, notamment pour l'assistance téléphonique.

Cliquer sur modifier.

#### DÉTERMINER UN MODE DE SAISIE

• Cliquer sur « Mon enquête xxx » dans les rubriques de gauche.

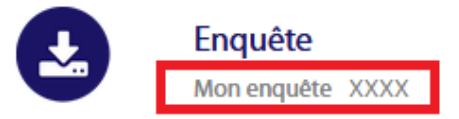

- Une fois sur l'arborescence, vous devez déterminer la saisie en fonction de votre situation. Etant donné que vous ne possédez pas le fichier N4DS au format .txt, la saisie sera manuelle.
- Cliquer sur la flèche « Au moins un agent », le pavé « Vous avez déjà réalisé votre bilan social xxx via excel ... » s'illumine.

Cliquer sur la flèche « Non », le pavé « Vous souhaitez saisir … » s'illumine. Cliquer sur la flèche « Agent par agent », le pavé « Vous souhaitez préremplir à partir de … » s'illumine.

Cliquer sur la flèche se dirigeant vers le pavé « Pas de pré remplissage », celui-ci s'illumine.

• Cliquer sur le pavé vert « Pas de pré-remplissage » afin de confirmer la saisie.

|   | DONNÉES S<br>DES CENTRE                                           | Sociales <mark>2</mark><br>Es de gesti | <b>020</b><br>ON                     |
|---|-------------------------------------------------------------------|----------------------------------------|--------------------------------------|
|   | En 2020, votre col                                                | ectivité a rémunéré                    |                                      |
|   | Au moins un agent                                                 | Aucun agent                            |                                      |
|   | Vous avez déjà réalisé votre Rapport Social Unique 2020 via excel |                                        | Transmettre enquêtes 2020 vide       |
| 2 | Ouri Non                                                          |                                        |                                      |
|   | importer TXT DGCL                                                 |                                        | Vous souhaitez saisir                |
| 3 |                                                                   | Agent par agent                        | Tableau par tableau                  |
|   | Vous souhaitez pré-remplir à partir de                            |                                        | Saisie manuelle sans pré-remplissage |
| 4 | Import N4DS                                                       | Import Dsn                             |                                      |
|   | Pas de pre-remplissage                                            | the import 12 USh pre-fer              |                                      |

• Un encart s'ouvre pour lancer le processus, cliquer sur continuer.

#### RENSEIGNER EN SAISIE MANUELLE

• Une nouvelle fenêtre s'ouvre sur le mode de saisie manuelle. Vous pouvez fermer l'encart de bienvenue.

Comme vous pouvez le constater, les onglets « Informations générales » et « Informations collectivités » sont renseignés à 0 %.

|                              | · · · · · · · · · · · · · · · · · · ·                                                                                                    |                                     |
|------------------------------|----------------------------------------------------------------------------------------------------|-------------------------------------|
| 0~                           | Bienvenue                                                                                                    | ×                                   |
| COMMENTE DESCRIPTION         | Débute la saisie par les nibriques informations générales et informations<br>collectivité<br>informations Celectivité<br>or informations Celectivité<br>or informations Celectivité<br>or informations Celectivité<br>or informations Celectivité<br>or informations Celectivité<br>après chaque enregistrement. | OCIALES <b>2019</b><br>S DE GESTION |
| Accueil                      |                                                                                                    |                                     |
| Informations Générales 0%    |                                                                                                    |                                     |
| Informations Collectivité 0% |                                                                                                    |                                     |

# • ETAPE 1

Cliquer sur l'onglet « Informations générales ».

6 questions sont à renseigner, elles permettront d'exclure ou non d'autres questions à venir selon vos réponses.

Cliquer sur le bouton « Enregistrer ». L'onglet « Informations générales » doit passer à 100 % et doit être coloré en vert.

|                                                                                                    | Bilan social 2019                                                                                                    |
|----------------------------------------------------------------------------------------------------|----------------------------------------------------------------------------------------------------|
| COMMUNE<br>Serie:<br>Deminier camesion le<br>a 114511<br>© Deconneción                                                         | Informations générales      Arez-vois un agent ou plus ayant des cycles de travail spécifiques ?*     Oui     Non      Rez-vois un agent ou plus bénéficiant de Tobligation d'emploi travailleurs handicagés (BOETH loi de 2005) y compris reclassés ?*     Oui     Oui     Non |
| Accueil       Informations Contrates<br>A satir       Informations Contrates<br>Satir       Informations Collectivité<br>Satir | Arez-vous un agent ou plus posidiant un Compte [pargne Temps ? *0  Dui  Non  Arez-vous un agent ou plus qui exerce ses fonctions dans le cadre du télétravail ? *0  Oui  Non  Votre collicctivité est elle concernée par les heures supplémentaires ?                           |
|                                                                                                    | Oul     Non Vetre collectivité est elle concernée par les heures complémentaires 7     Oul     Non Enrocharte Enrocharte Enrocharte Enrocharte Enrocharte                                                                                                    |

• Pour votre information, une fois cet onglet renseigné, un onglet gris « Liste des agents » apparait au-dessus.

# • ETAPE 2

Cliquer sur l'onglet « Informations collectivités ».

Il s'agit ici de renseigner à 100% chaque question relative aux pratiques dans votre collectivité. Ne pas oublier de compléter les questions liées aux enquêtes RASSCT et HANDITORIAL à la fin de cette page.

Pour chaque question, cliquer sur le bouton « Enregistrer ».

L'onglet « Informations collectivité » doit passer à 100 % et doit être coloré en vert. Si ce n'est pas le cas, une question doit être manquante.

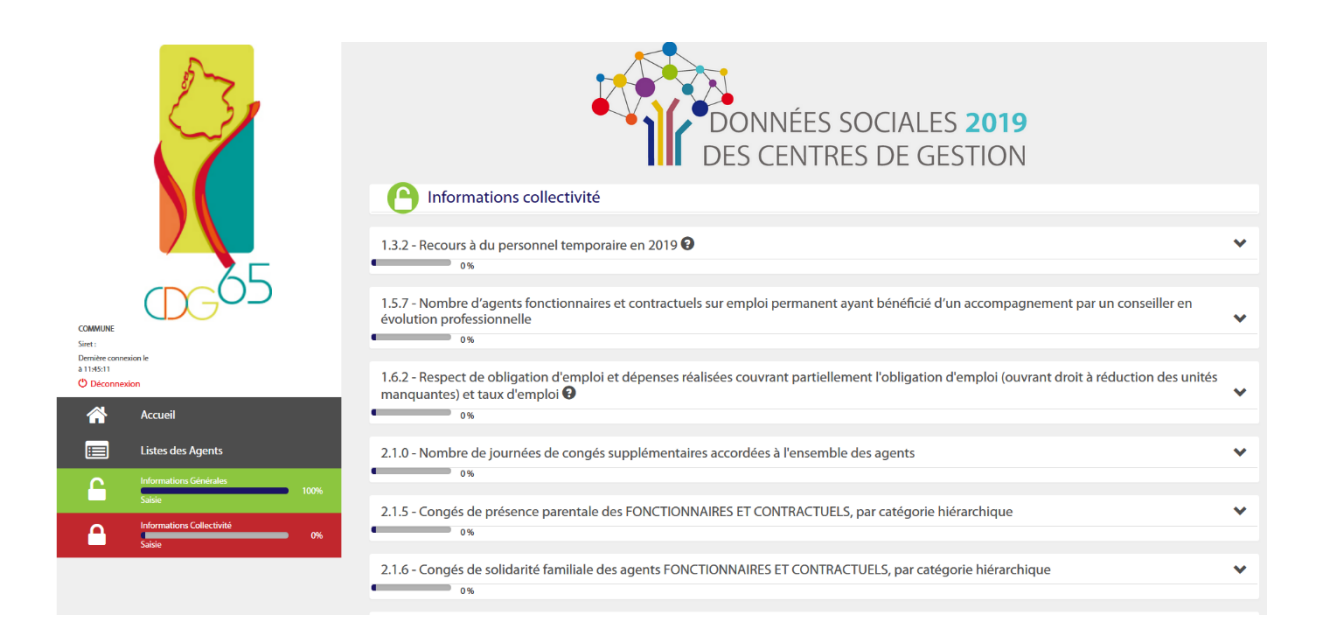

# • ETAPE 3

Cliquer sur l'onglet « Liste des agents ». Vos listes doivent être vierges en saisie manuelle.

Les agents doivent être distingués en trois catégories :

- Les fonctionnaires : titulaires ou stagiaires qu'ils soient en activité, en congés parental, en disponibilité, à temps complet, non complet ou partiel.
- Les contractuels sur emploi permanent : agents en CDD (art 3-1, 3-2, 3-3 1°, 3-3 2°, 3-3 3°, 3-3 3° bis, 3-3 4°, 3-3 5°) ou CDI de droit public, à temps complet, non complet ou partiel.
- Les contractuels sur emploi non permanent : agent en CDD pour accroissement d'activité ou saisonnier (3 | 1°, 3 | 2°), contrats aidés, apprentis, vacataires, contrat de projet.

Les élus-es et le-a trésorier-ère ne doivent pas être inclus dans les agents.

|                 |                                     | Tableau récapitulatif              |                                  |                       |                                |                                |                               |                      |
|-----------------|-------------------------------------|------------------------------------|----------------------------------|-----------------------|--------------------------------|--------------------------------|-------------------------------|----------------------|
|                 |                                     | Statut                             | Effectif théorique au 31/12/2018 | Nb d'arrivées en 2019 | Nb de départ en 2019           | Effectif présent au 31/12/2019 | Nb d'agents restant à valider | Nb d'agents validés  |
|                 |                                     | Fonctionnaire                      | 0                                | 0                     | o                              | 0                              | 0                             | 0                    |
|                 |                                     | Contractuel permanent              | 0                                | 0                     | 0                              | 0                              | 0                             | 0                    |
|                 | $\sim 000$                          | Contractuel non permanent          | 0                                | 0                     | 0                              | 0                              | 0                             | 0                    |
|                 |                                     | Emplois permanents                 | 0                                | 0                     | 0                              | 0                              |                               |                      |
| Connecté en tan | it que                              |                                    |                                  |                       |                                |                                |                               |                      |
| Se déconnecter  |                                     | Liste des agents                   |                                  |                       |                                |                                |                               |                      |
| Â               | Accueil                             | Générer un consolidé pour transm   | ettre                            |                       |                                | <i>e</i> :                     | Exporter Ajou                 | iter un nouvel agent |
|                 | Listes des Agents                   | Liste des fonctionnair             | res                              |                       |                                |                                |                               |                      |
| C               | Informations Générales              | Afficher 10 🗸 éléments             |                                  |                       |                                |                                | Rechercher                    |                      |
| _               | Saisie<br>Informations Collectivité | IT Identifiant                     | Nom II Prénom II                 | Commentaire           | e de naissance                 | Genre if Statut if Et          | at II BOETH II                | Action               |
|                 | Saisie 100%                         |                                    |                                  | Aucune                | donnée disponible dans le ta   | bleau                          |                               |                      |
|                 |                                     | Affichage agent 0 à 0 sur 0 agents |                                  |                       |                                |                                |                               | Précédent Suivant    |
|                 |                                     | Liste des contractuel              | s sur emploi permanent           |                       |                                |                                |                               |                      |
|                 |                                     | Afficher 10 v éléments             |                                  |                       |                                |                                | Rechercher                    | f[]                  |
|                 |                                     | 11 Identifiant 15                  | Nom 17 Prénom 11                 | Commentaire           | te de naissance                | Genre II Statut II E           | tat II BOETH II               | Action               |
|                 |                                     |                                    |                                  | Aucune                | e donnée disponible dans le ta | bleau                          |                               |                      |
|                 |                                     | Affichage agent 0 à 0 sur 0 agents |                                  |                       |                                |                                |                               | Précédent Suivant    |
|                 |                                     |                                    |                                  |                       |                                |                                |                               |                      |
|                 |                                     | Liste des contractuels             | s sur emploi non permar          | ent                   |                                |                                |                               |                      |
|                 |                                     | Afficher 10 eléments               |                                  |                       |                                |                                | Rechercher                    |                      |
|                 |                                     | 11 Identifiant 11                  | Nom IT Prénom IT                 | Commentaire           | te de naissance                | Genre II Statut II E           | tat IT BOETH IT               | Action               |
|                 |                                     |                                    |                                  | Aucuni                | e donnée disponible dans le ta | bleau                          |                               |                      |

Cliquer sur le bouton bleu à droite « Ajouter un nouvel agent ».

|                                   |                                     |      | DES CENTRES DE GESTION                                                                                                    |     |
|-----------------------------------|-------------------------------------|------|----------------------------------------------------------------------------------------------------|-----|
|                                   | 0<br>0<br>5                         |      | Identité de l'agent<br>Nom Prénom<br>Teablissement BIPRD.                                                                                                    | FAQ |
| Connecté en tar<br>Se déconnecter | tl que                              |      | Statut                                                                                                    |     |
| <b>^</b>                          | Accueil                             |      | Q0 - Date de naissance ( mois / année )                                                                                                    |     |
|                                   | Listes des Agents                   |      | Q1 - Genre (MF)                                                                                                    |     |
| <b></b>                           | Informations Générales<br>Saisie    | 100% | Komme     Femme                                                                                                    |     |
| 6                                 | Informations Collectivité<br>Saísie | 100% | Qui - Agent remunee au su / 2 /<br>⊛ Qui<br>⊖ Non                                                                                                    |     |
| 0                                 | Statut<br>A saisir                  | 85%  | O Dui mais parti « temponaitement » de la collectivité Q2-Quel est son dernier statut convu au plus tard au 31/127*                                                                                                    |     |
| €                                 | Rémunération<br>A saisir            | 0%   | Staglaire<br>Q5.1 - Lagent esti arrivé (nouvel arrivant ou déjà présent mis en stage avec changement de statut) ou a-t-il été réintégré suite à une période d'absence dans la collectivité au cours de l'arreée 2019 ? | ~   |
| <b>e</b> ×                        | Absence<br>A saisir                 | 0%   | O Oui<br>® Non                                                                                                    | Ę   |
| 1                                 | Formation<br>A saisir               | 0%   | 220 – Llagent a +4 lacquis ce statut au cours de l'année ?  © Oui  O No                                                                                                    |     |
| •                                 | Autre<br>A saisir                   | 0%   | 017 L'agent a t-il été fituliarisé ou mis en stage au cours de l'année ?<br>Oul                                                                                                    |     |
| H                                 | Handitorial<br>A saisir             | 0%   | Non Refue de tablarisation 2012 Order de la modificación an de strave 2                                                                                                    |     |
| G                                 | Gpeec<br>A saisir                   | 0%   |                                                                                                    | ~   |

Vous arrivez sur la fiche individuelle de l'agent. Des onglets blancs sont apparus à gauche : statut, rémunération, absence, etc. Ce sont les onglets propres à la fiche individuelle de l'agent. Chacun de ces onglets doit être renseigné à 100% pour finaliser la saisie individuelle de l'agent.

Indiquer en haut le nom et le prénom de l'agent.

Les commentaires sont facultatifs et sont là pour faciliter votre saisie le cas échéant.

Soyez vigilant, selon vos réponses, des questions peuvent apparaitre ou disparaitre. Veillez à enregistrer chaque réponse, même si les données sont à zéro.

Une fois complètement renseignée, quitter la fiche individuelle en cliquant sur l'onglet gris à gauche « Liste des agents ». Vous revenez sur le récapitulatif de vos agents. Les agents renseignés doivent apparaître dans une des trois listes.

| her 10 | √ éléme  | ents |       |    |        |    |             |   |                   |    |          |           |          |      | Rech      | ercher : |        |   |
|--------|----------|------|-------|----|--------|----|-------------|---|-------------------|----|----------|-----------|----------|------|-----------|----------|--------|---|
| Ji ide | ntifiant | ıı   | Nom   | 11 | Prénom | 11 | Commentaire | ı | Date de naissance | łt | Genre It | Statut 11 | Etat     | t    | B.O.E.T.H | II.      | Action |   |
| -      | 4393809  |      | ***** | •  | ****** |    |             |   | ******            |    | Homme    | Stagiaire |          |      |           |          | 1      | [ |
| =      | 4393810  |      | ***** |    | *****  |    |             |   | *****             |    | Femme    | Titulaire |          |      |           |          | / 💼    | [ |
|        | 4393809  |      | ***** | •  | *****  |    |             |   | ******            |    | Homme    | Stagiaire | Non cont | rôlé |           |          | 1      |   |

Dans la colonne « Etat », chaque agent doit avoir une jauge verte. Si celle-ci est grise, un onglet de la fiche individuelle ne doit pas être complété à 100 %. S'il est écrit « Non contrôlé », vous n'avez pas visité la fiche de l'agent.

Pour revenir sur la fiche individuelle de l'agent, il suffit de cliquer sur le crayon, dans la colonne « Action ».

#### **ONGLET REMUNERATION**

 Vigilance sur cet onglet ! Il contient des listes déroulantes à choix multiples.
 Déplacer le curseur complètement à droite pour ajouter une période/ligne en cliquant sur un « + » vert.

| Q29.1 : Montar | nt total des r | émunérations annuelle | s brutes        |   |
|----------------|----------------|-----------------------|-----------------|---|
| Période du     | Au             | Statut                | Type de contrat |   |
| 4              |                |                       |                 | Þ |

#### TRANSMETTRE VOTRE BILAN SOCIAL

• Lorsque tous vos agents possèdent une jauge verte et que les onglets « Informations générales » et « Informations collectivités » sont aussi à 100%, la saisie de votre bilan social est terminée.

Cliquer sur le bouton bleu à gauche « Générer un consolidé pour transmettre ». Générer un consolidé permet de synthétiser dans des tableaux récapitulatifs toutes les données saisies.

# Liste des agents

Générer un consolidé pour transmettre

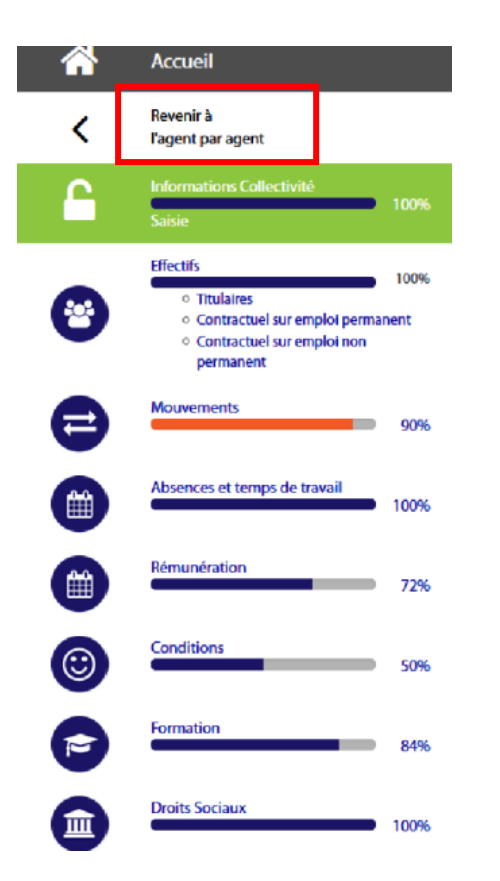

L'affichage en mode consolidé va vous permettre de contrôler votre saisie.

Une jauge qui n'est pas à 100% ?
 Certains éléments devaient être manquant dans votre saisie.

#### • Une jauge est orange ?

La plateforme a repéré une incohérence dans votre saisie.

Vous pouvez cliquer sur l'onglet concerné afin d'afficher les tableaux récapitulatifs de cette thématique. Un bandeau orange s'affiche sur la partie supérieure de la page, il détaille l'incohérence et donne le numéro du tableau concerné par celle-ci.

Vous pouvez dérouler le tableau mentionné afin de visualiser l'incohérence.

#### CORRECTIONS

•

Plusieurs possibilités :

- Corriger l'incohérence directement sur les tableaux consolidés, cependant vous ne pourrez plus retourner sur la saisie individuelle agent par agent.
  - Utiliser l'onglet « Revenir à l'agent par agent » pour retourner sur la saisie individuelle et corriger directement sur la fiche de l'agent concerné. Dans ce cas, une fois l'incohérence corrigée, cliquer à nouveau sur « Générer un consolidé pour transmettre ». Réaliser cette manipulation autant que de besoin.
- Cliquer sur le bouton bleu à droite « Transmettre » une fois les incohérences corrigées et les onglets complétés. Votre bilan social sera envoyé au Centre de gestion pour validation.

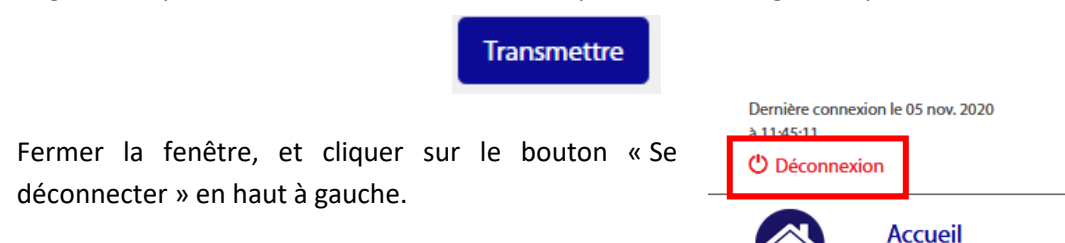